## Enabling Wi-Fi

- 1. Swipe down on home screen.
- 2. Press the gear button to open the settings.

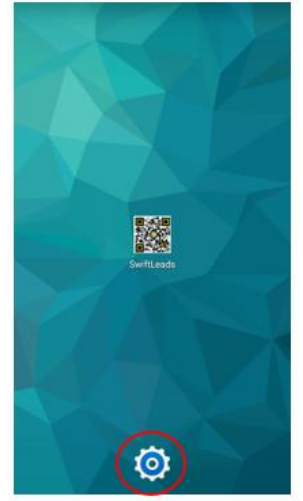

3. When prompted, enter the pass code (Call Swiftium for assistance).

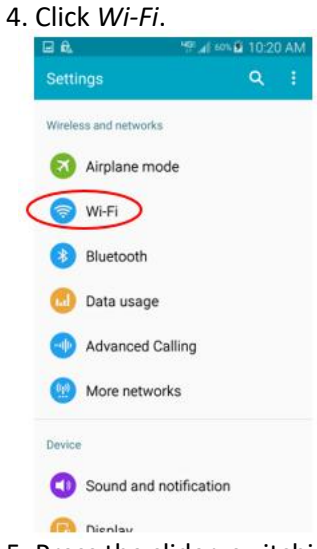

5. Press the slider, switching Wi-Fi to ON.

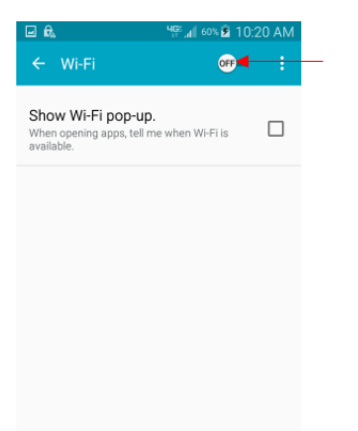

6. Select the Wi-Fi you would like to connect to.

If needed to finish connecting:

- 7. Press the home button.
- 8. Swipe down on the screen.
- 9. Swipe to the right at the bottom.

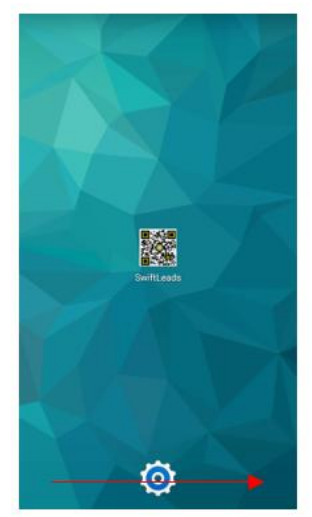

10. Press the button with six dots.

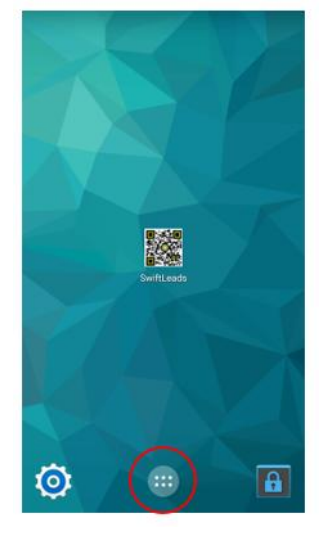

11. Open Chrome/Internet Browser to finish connecting.